# CONVECTED24

# Enhancing Institutional Engagement: Revolutionizing Advising Processes through Technology

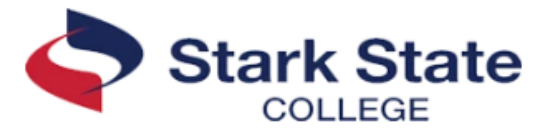

| Sample Faculty Email Templates with shared with PDF Directions  | Page |
|-----------------------------------------------------------------|------|
| Screen capture of Sharepoint site                               | 2    |
| Start-up email sent to full-time faculty                        | 3    |
| Start-up email sent to adjunct faculty                          | 4    |
| Never Attend flag email to all faculty                          | 5    |
| Faculty Advisor Transition Flag email sent to full-time faculty | 7    |
| Checkpoint Advising email sent to full-time faculty             | 11   |

| Sample Student Email Template | Page |
|-------------------------------|------|
| Faculty Advisor Transition    | 22   |

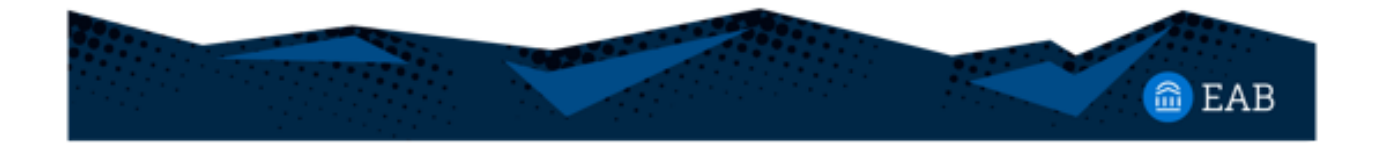

### Sample of Stark State's Sharepoint Site:

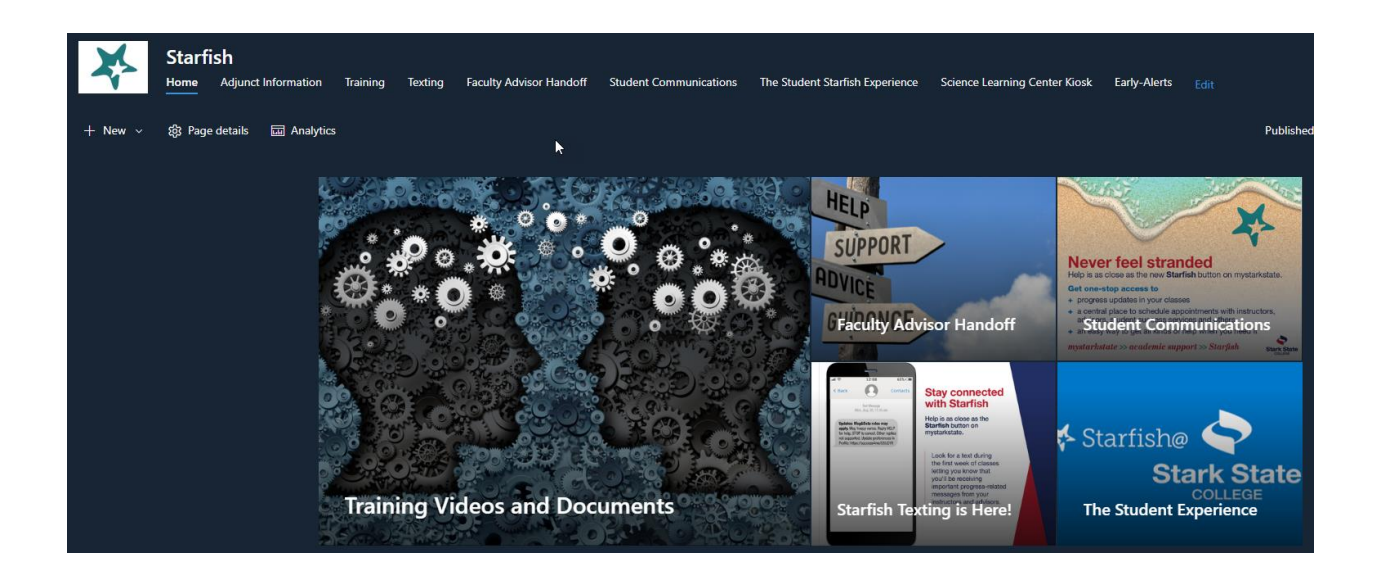

#### Start-up email sent to full-time faculty:

#### SUBJECT: Action Required: Starfish Start-Up/Due Date - Fall 2023

#### Hello!

I hope your start-up week is going well! For those that may be new, my name is \_\_\_\_\_, and I am your Division Advising Coordinator. Below are few reminders about Starfish.

- All full-time faculty are required to have their office hours entered in Starfish by Friday, September 8. Please enter your office hours in Starfish NOT Outlook. Starfish will send meeting notices to Outlook for you to accept and your office hours will appear on your Outlook calendar. <u>Please put an end date on your office hours</u>. If you do not put an end date, you will not show as entering your office hours. If you are unable to enter office hours in Starfish, check to see if you have office hours in Outlook and/or did not put end dates on your spring office hours.
- Please utilize the two Attendance Flags (which will send a text/email) to contact your students who do not attend the first day of class. There are other flags that can also be used to contact your students who stop participating and/or attending throughout the semester. Kudos can also be sent to students who are doing well.
- We will be using Starfish for the Early Alert process starting Fall 2023. The EA training was recorded and will be posted soon. We will also be holding more training sessions as the EA process approaches.
- You can look-up your CCP students and all advisees in Starfish.
- Everyone should still have access to the Advising Training Resource course in Blackboard. The course was updated in spring 2023.
- As the semester progresses, I will communicate all advising due dates that need to be completed in Starfish.
- The SharePoint site for Starfish is a great resource on how to use the different features and was updated with the new EA process: <a href="https://starkstate.sharepoint.com/sites/Starfish">https://starkstate.sharepoint.com/sites/Starfish</a>.

In the meantime, if you have questions or need help, please reach out!

Thank you!

#### Start-up email sent to adjunct faculty:

SUBJECT: Action Required: Starfish Information - Fall 2023

Hello!

For those of you that do not know me, my name is \_\_\_\_\_ and I am the BEIT Division Advising Coordinator. I assist faculty with utilizing Starfish for advising and reaching out to students in their classes.

Starfish is a great platform that allows us to text and email students who have stopped attending/participating and/or who are doing well. We have great response rates from students when we reach out using Starfish. If you have been using Starfish – great! If you have not yet started using Starfish to contact your students, we are asking that you start to help with student success and retention.

Starting in Fall 2023 we will be using Starfish to complete the Early Alert process. If you were unable to attend one of the training sessions held this week, they were recorded. Once the recording is available, I will let you know. We will also be holding more training sessions as the Early Alert process approaches.

Please utilize the two Attendance Flags (which will send a text/email) to contact your students who do not attend the first week of class. This can also be used throughout the semester for students that stop participating and/or attending. Kudos can also be sent to students who are doing well.

A SharePoint site for part-time instructional employees has been created to walk you through how to contact the students in your classes along with the new Early Alert Process https://starkstate.sharepoint.com/sites/Starfish/SitePages/Adjunct-Information.aspx

If you have questions on how to contact your students utilizing Starfish, please contact me. If you have department specific questions, please reach out to your department chair.

Thank you for using Starfish to help with student success!

#### Never Attend flag email to all faculty:

SUBJECT: Action Required: Starfish: Never Attend Flags

Good Morning!

I hope everyone had a great first week of class! As you have heard, the College is trying to lower the number of students who are submitted for never attend. There are two flags in Starfish, one for face-to-face and one for online courses, that can be sent as a text and email to students who have not attended and/or participated. Please use these flags as needed for students who not yet attended and/or participated. Below is a short video on how to use these two flags and attached are PDF directions.

#### https://youtu.be/YxmDEKcWN4Y

If you have any questions, please let me know and thank you for reaching out to your students!

PDF

| r participated:<br>Hoodiss survers                        |
|-----------------------------------------------------------|
| PRODUCTION SUBARIUM<br>Col Physics<br>Col Physics         |
| Col Trys                                                  |
| College                                                   |
| (diliyes                                                  |
|                                                           |
|                                                           |
|                                                           |
|                                                           |
|                                                           |
|                                                           |
|                                                           |
|                                                           |
|                                                           |
|                                                           |
|                                                           |
|                                                           |
| gran ng uno u unog unum.                                  |
|                                                           |
| ern.<br>y le akte 15 des thictracking nen of they have    |
| ern.<br>y Le skile to cer th croaching carry of they have |
|                                                           |

| Resolve Student    | Gamment 💧 Assi                                                                                                | C MESIDENIS                           |              |           |         |                 | TRACKING       |            |                                   | ATTENDANCE     |     |
|--------------------|----------------------------------------------------------------------------------------------------|---------------------------------------|--------------|-----------|---------|-----------------|----------------|------------|-----------------------------------|----------------|-----|
| Student            |                                                                                                    | n 🐂 Rag                               | Beferral     | 🗟 To-Do   | * Kudos | 8- Success Plan | 🖀 Send Nessage | C Download |                                   |                |     |
| Churchent Marrie 1 |                                                                                                    |                                       |              |           | View    |                 |                |            | Connection                        |                | Ceh |
| Supercrane, C      | Usernevne, or 10                                                                                              |                                       |              | Cio       | Custom  |                 |                |            | <ul> <li>Faculty Advis</li> </ul> | or .           | ×   |
| Studen             | t.                                                                                                    | Ret                                   | ention Score | liem Name |         |                 |                |            | Status                            | Created Date - |     |
| <b>Z</b>           | B                                                                                                    |                                       |              |           |         |                 |                |            |                                   |                |     |
|                    | -                                                                                                    |                                       |              |           |         |                 |                |            |                                   |                |     |
|                    |                                                                                                    |                                       |              |           |         |                 |                |            |                                   |                |     |
| First P            | revious 1 No                                                                                                  |                                       |              |           |         |                 |                |            |                                   |                |     |
| Add a comme        | am a no ongo navani<br>was rabed by mistake<br>was contacted or a meccag<br>ant:<br>more obtain obsur why you | sent with instru<br>14 cheming the fu | 0164 C       |           |         |                 |                |            |                                   |                |     |
| * Required fields  |                                                                                                    |                                       | Never M      | ind _ 544 | -4      |                 |                |            |                                   |                |     |

#### Faculty Advisor Transition Flag email sent to full-time faculty:

SUBJECT: Action Required: Faculty Advisor Transition Flags

Hello,

First, I want to say thank you for completing the new Early Alert (Progress Survey) process! A survey will be coming out shortly for you to provide anonymous feedback.

Secondly, it's Faculty Advisor Transition Flag time! The College will be opening registration for all students Tuesday, October 10. This means we have to ensure students transferring from their Gateway advisor know how to contact their faculty advisor.

The Faculty Advisor Transition Flag process was updated in Spring. The below and attached information outlines the **updated** process to better align with policy. Carefully review the information so you can successfully complete this process. The good news is this updated process takes less than five minutes to complete! **Please note – if you do not send a Comment to your students, you will appear on the list as not having completed this process.** 

On **Tuesday, October 3**, Gateway Advisors will begin raising Faculty Advisor Transition Flags in Starfish. **Click <u>here</u> to watch the video on the how to complete the Faculty Advisor Transition process and/or review the attached PDF. Also attached is a script you can use for your email/note to students, or you can create your own. You can also access this information on the Starfish SharePoint site** 

https://starkstate.sharepoint.com/sites/Starfish/SitePages/Faculty-Advisor-Handoff.aspx

Please remember that you may receive a flag for students that have more than 15 credit hours. Below you will find scenarios in which that happens:

- Readmitted Students Gateway Advisors are assigned students who have stopped out of the College for more than two years. Once the student is readmitted, a Gateway Advisor is assigned to conduct outreach, reestablish their major choice, and resolve any financial aid issues. These students are then transitioned during their first semester to their faculty advisor.
- Transfer Students Gateway Advisors are assigned to all transfer students for their first term advising. If they exceed 15 college-level credits, they are transitioned to their faculty advisor during their first semester. At times, these students may have transferred in a significant number of credit hours.
- 3. Past Success Coach Advisor Assignments There may be a few students lingering in the system that were assigned to coaches under the old Connect 2 Complete Coaching program.

Once the flags are raised, the Gateway Advisor will be removed from the student's record.

Please complete this process by **Friday, October 13**. If you have any questions about the hand-off process, contact \_\_\_\_\_, \_\_\_\_, or \_\_\_\_\_, or \_\_\_\_\_.

Thank you for supporting our students through the advising process.

## (Continued from page 6) Email Script for Faculty Advisor Transition Flag Process

Subject: Faculty Advisor Information

Note:

Hi,

Congratulations on passing 15 credit hours at Stark State College! As part of reaching this milestone, your advising needs are transitioning to me, your Faculty Advisor. I will be advising you as you continue your progress towards completing a degree and graduation. Let's set up a time to meet and discuss where you are currently and where you want to go. I hope to hear from you.

Sincerely,

#### PDF

| <ol> <li>mystarkstate &gt; Tools &gt; Academic su</li> </ol>                                                                                | pport > student success                                                                                    | resource > Sta                        | rfish                |                                          |
|----------------------------------------------------------------------------------------------------|----------------------------------------------------------------------------------------------------|---------------------------------------|----------------------|------------------------------------------|
| 2. Click the hamburger button in the le                                                                                                    | oft corner of the screen a                                                                                 | and click on Stu                      | idents.              |                                          |
| Starfish at Stark State Starfish Hours Starfish train is documents Starfish train is documents and videos   Emails and text st Appointments | <sup>®</sup> Event                                                                                         |                                       |                      |                                          |
|                                                                                                    | 1                                                                                                    |                                       |                      |                                          |
|                                                                                                    |                                                                                                    |                                       |                      |                                          |
|                                                                                                    |                                                                                                    |                                       |                      |                                          |
| A Home                                                                                                    |                                                                                                    |                                       |                      |                                          |
| 🖬 Appointments 🗸                                                                                                    |                                                                                                    |                                       |                      |                                          |
| 🚓 Students 🗸 🗸                                                                                                    |                                                                                                    |                                       |                      |                                          |
| D My Sugress Net ark                                                                                                    |                                                                                                    |                                       |                      |                                          |
| in his secces need to                                                                                                    |                                                                                                    |                                       |                      |                                          |
| <ul> <li>Upcoming</li> </ul>                                                                                                    |                                                                                                    |                                       |                      |                                          |
| 3. To only see "Faculty Advisor Transiti                                                                                                    | ion" flags, click Tracking<br>ctive (2) Item Name – Fi                                                     | and Add Filter                        | s. Once in Add Filte | ers,                                     |
| Select Tracking Items (1), Status – Ar<br>then click Submit (4).                                                                            | ATTENDANCE                                                                                                 | acuity Advisor                        | PROGRESS SURVEYS     |                                          |
| Select Tracking Items (1), Status – Ar<br>then click Submit (4).                                                                            |                                                                                                    | Cabert                                | PROGRESS SURVEYS     | Adultional Fitners<br>Add Fitners        |
| Select Tracking Items (1), Status – Ar<br>then click Submit (4).                                                                            | Counter (2), ICCIT HAINE ATTENDANCE                                                                        | Cabert Cabert Factived Case           | PROCESS SURVEYS      | Additional Fitnes<br>Add Fitnes<br>Due   |
| Select Tracking Items (1), Status – Ar<br>then click Submit (4).                                                                            | ATTENDANCE                                                                                                 | Calurty Advisor                       | PROGRESS SURVEYS     | Additional Fitners<br>Add Phane<br>Due   |
| Select Tracking Items (1), Status – Ar<br>then click Submit (4).                                                                            | Countrast<br>Countrast<br>Attendance<br>Attendance<br>Attendance<br>Attendance<br>Attendance<br>Attendance | Calary<br>Calary<br>Text/vel Date     | PROCRESS SURVEYS     | Additional Fitners<br>Add Fitners<br>Due |
| Select Tracking Items (1), Status – Ar<br>then click Submit (4).                                                                            | ATTENDANCE                                                                                                 | Calaurt<br>Calaurt<br>Frank ved Dates | PROGRESS SURVEYS     | Additional Frees<br>Add Plane<br>Due     |

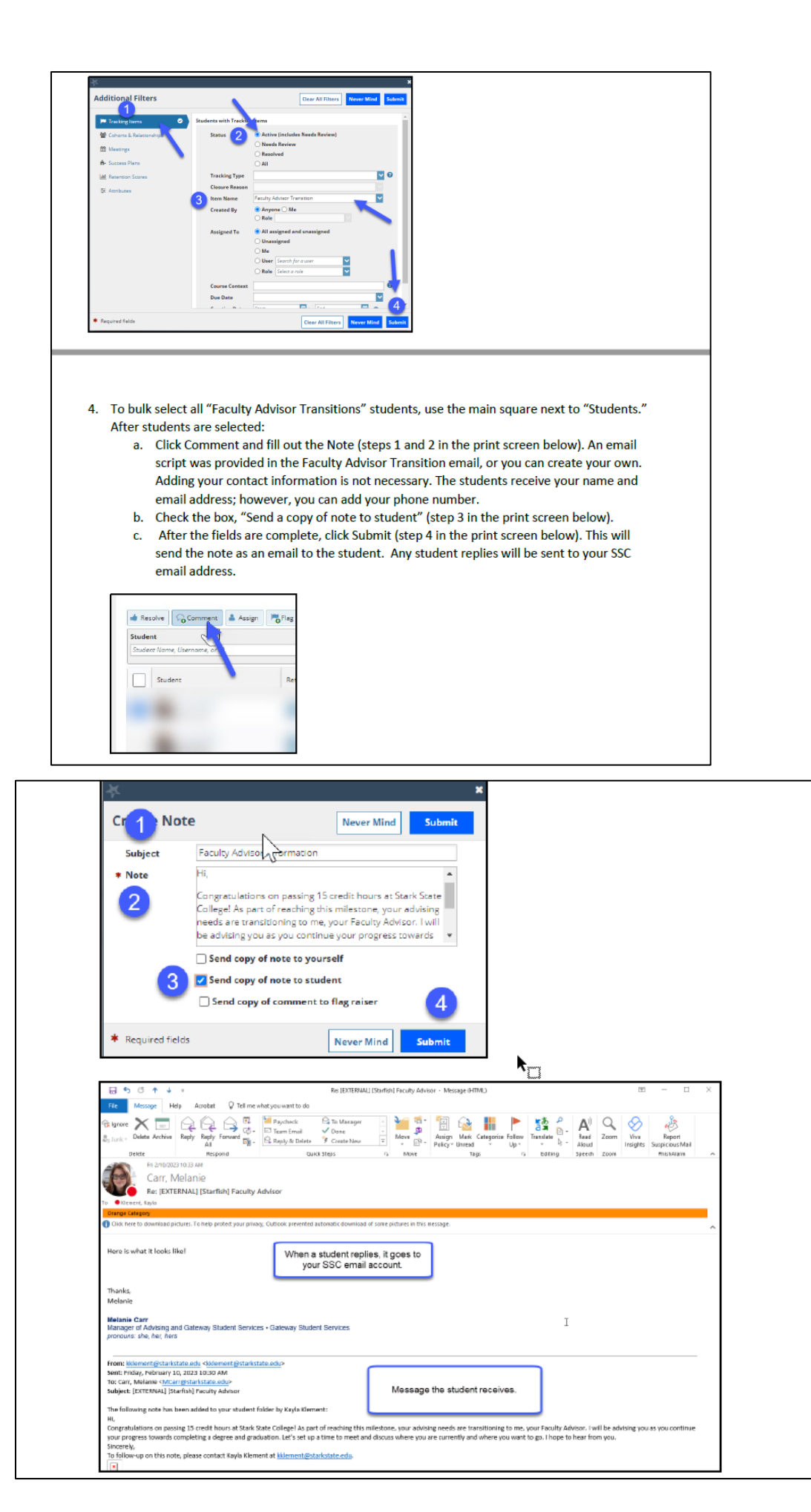

5. The last step in closing the Faculty Advisor Transition process is resolving all flags. Select students, click Resolve (top left corner), and select "Student was contacted or a message sent with instructions," uncheck "Send a message...," (filling out the other fields are not required), and click Submit.

×

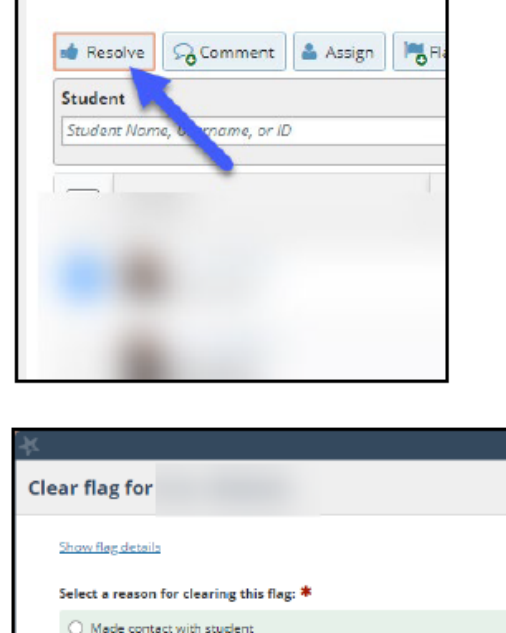

|   | Show flag details                                                     |
|---|-----------------------------------------------------------------------|
|   | Select a reason for clearing this flag: *                             |
|   | O Made contact with student                                           |
|   | Attempted contact; no response                                        |
|   | The concern is no longer relevant                                     |
| _ | O The flag was raised by mistake                                      |
| 1 | Student was contacted or a message sent with instructions             |
|   | Add a comment:                                                        |
|   | Provide some more details about why you're clearing this flag.        |
|   |                                                                       |
|   |                                                                       |
|   |                                                                       |
| 2 | <ul> <li>Send a message to hamos, Tamara to close the loop</li> </ul> |
| - | ,                                                                     |
|   |                                                                       |
|   |                                                                       |
|   |                                                                       |
|   |                                                                       |

#### Checkpoint Advising email sent to full-time faculty:

SUBJECT: Action Required: Checkpoint Advising

Hello!

Thank you for all the work you have done with advising this semester by using Starfish for setting up office hours, taking attendance, and/or raising flags and kudos for students and advisees. Keep up the great work! If you have any questions, please contact me or you can use the SharePoint help site for Starfish

https://starkstate.sharepoint.com/sites/Starfish/SitePages/Starfish-Training.aspx.

The next step in the advising process will be Credit Hour Checkpoints. This process, along with the Faculty Advisor Transition Checkpoint, are in the Policies and Procedures (view Policy 3357:15-13-14). You can access a list of your advisees in Starfish then you can filter the list to show only those students that meet one of the Credit Hour Checkpoints. Please note – the credit hour checkpoints include the current credit hours students are taking.

As part of this advising step, please complete the following by Friday, November 17:

- Use Starfish to find your current list of Advisees. You can sort the list to include your advisees that were enrolled last semester and this semester. For information about finding and sorting your advisee list, see the attached document "Sort Advisor Lists" or watch the following video: <u>https://youtu.be/8Azdi0BgBhA</u>
- 2. Use the additional filters option to narrow down your list of students to those that fit in one of the Credit Hour Checkpoints (CP30, CP60, CP75). You can do this by:
  - a. clicking on "Add Filter" on the right side of the screen showing a list of your advisees.
  - b. In the popup screen click on "Attributes" from the column on the left side.
  - c. Next click on the green plus sign (Add Attribute).
  - d. In the dropdown menu under Attribute select Checkpoint Advising.
  - e. Finally, from the dropdown menu under Specific Value on the right-hand side, select a Credit Hour Checkpoint and click on Submit. This will give you a list of students that meet the credit hour criteria.
  - For information about how to use Additional Filters, see the attached document "How to Sort Your Advising List Checkpoints" or watch the following video: <u>https://youtu.be/GsfAPXWPKHo</u>
- 3. For each student meeting a Credit Hour Checkpoint, contact the student and check on their progress. A possible script can be found below. As per the Policies and Procedures, at the 60-credit hour and 75 credit hour checkpoint, please check the student's progress towards graduation and help them set up a plan to complete their program and apply for graduation.
  - a. Example: When you filter for CP30 and 20 students are listed, you can click the top square which will select all students. This will then allow you to click Note to email everyone listed.
- 4. To send a student or a group of students an email, make sure the check box(es) are selected next to the student(s) you want to contact, click the Note button, type your

email, click "send a copy of the note to the student," and click Submit. This will send the email and add the email as a note to the students Starfish account.

## Here is a script you can use to email your advisees, or you can make your own:

Hi,

I hope your semester is going well. I noticed that you have now reached \_\_\_\_\_ credits. That is quite the milestone! I would like to meet with you to discuss your progress towards earning your degree and graduation. Let me know what day and time works for you and we can set up a meeting.

Sincerely,

#### PDFs

| How to               | o Sort Y                                                              | our Advising List   Advising Checkpoints                                      |
|----------------------|-----------------------------------------------------------------------|-------------------------------------------------------------------------------|
| 1.<br>2.<br>3.<br>4. | Log into m<br>Click on th<br>Click on th<br>Click on th               | iystarkstate<br>ie Faculty Advising Tab<br>ie Starfish button<br>ie hamburger |
|                      | Coffice for<br>Office for<br>System A<br>Welcome to<br>Starfish train | rfish at Stark State                                                          |
|                      | Appointme                                                             | ents                                                                          |
| 5.                   | Click on St                                                           | udents<br>Moore                                                               |
|                      | <b>A</b>                                                              | Home                                                                          |
|                      |                                                                       | Appointments                                                                  |
|                      | ă<br>≜                                                                | Students V<br>Services                                                        |
|                      | 0                                                                     | Help                                                                          |

|                                                                                                    |                 | Term              |
|----------------------------------------------------------------------------------------------------|-----------------|-------------------|
| All My Students                                                                                                    |                 | Ongoing           |
|                                                                                                    |                 | Active            |
| Detention Score                                                                                                    | Email           | All               |
| Telement or or or or or or or or or or or or or                                                                                                    | L.III.          | Ongoing           |
|                                                                                                    |                 | ongoing           |
| Click on the Connection down a                                                                                                    | arrow and choos | e Faculty Advisor |
| Message Note Source                                                                                                    | ad              | Term              |
| II My Students                                                                                                    |                 | Ongoing           |
| II My Students                                                                                                    |                 |                   |
| II My Students<br>oordinator<br>aculty Advisor<br>Choose Cohort for the current t                                                                                                    | term            | a origoing        |
| II My Students<br>oordinator<br>aculty Advisor<br>Choose Cohort for the current t<br>Click Add Filters                                                                                                    | term            | a                 |
| Il My Students<br>oordinator<br>aculty Advisor<br>Choose Cohort for the current to<br>Click Add Filters                                                                                                    | term            | ional Filters     |
| Il My Students<br>oordinator<br>aculty Advisor<br>Choose Cohort for the current to<br>Click Add Filters<br>Cohort                                                                                                    | term            | tional Filters    |
| Il My Students<br>oordinator<br>aculty Advisor<br>Choose Cohort for the current f<br>Click Add Filters<br>Cohort<br>Filter Enter text to filter results<br>Acedemic                                                                                                    | term            | tional Filters    |
| Il My Students oordinator aculty Advisor Choose Cohort for the current f Click Add Filters Cohort Filter Enter text to filter results Acsdemic Click Adart(1) Spring 2022                                                                                                    | term            | tional Filters    |
| Il My Students oordinator aculty Advisor Choose Cohort for the current f Click Add Filters Cothort Filter Enter text to filter resulte Academic Early Alart (1) Spring 2022 Early Alert (2) Spring 2022                                                                                                    | term            | tional Filters    |
| II My Students oordinator aculty Advisor Choose Cohort for the current t Click Add Filters Cohort Filter Enter text to filter resulte Acedemic Early Alart (1) Spring 2022 Early Alart (2) Spring 2022 Early Alart (3) Spring 2022                                                                                                    | term            | donal Filters     |
| II My Students oordinator aculty Advisor Choose Cohort for the current f Click Add Filters Cohort Filter Enter text to filter resulte Acedemic Early Alart (1) Spring 2022 Early Alart (2) Spring 2022 Early Alart (2) Spring 2022 Early Alart (2) Spring 2022 Early Alart (2) Spring 2022 Early Alart (2) Spring 2022 Early Alart (2) Spring 2022 Early Alart (2) Spring 2022 Early Alart (2) Spring 2022                                                                                                    | term            | fonal Filters     |
| II My Students oordinator aculty Advisor Choose Cohort for the current f Click Add Filters Cohort Filter Enter lead to filter resulte Acedemic Early Alart (1) Spring 2022 Early Alart (2) Spring 2022 Early Alart CCP Spring 2022 Early Alart CCP Spring 2022 Instructor                                                                                                    | term            | actional Filters  |
| II My Students oordinator aculty Advisor Choose Cohort for the current f Click Add Filters Cohort Filter Enter text to filter resulte Acedemic Early Alart (1) Spring 2022 Early Alart (2) Spring 2022 Early Alart (3) Spring 2022 Early Alart CCP Spring 2022 Instructor CCP                                                                                                    | term            | ional Filters     |
| II My Students oordinator aculty Advisor Choose Cohort for the current f Click Add Filters Cohort Filter Enter text to filter resulte Acedemic Early Alart (1) Spring 2022 Early Alart (2) Spring 2022 Early Alart CCP Spring 2022 Instructor CCP Student Enrolled                                                                                                    | term            | tional Filters    |
| II My Students oordinator aculty Advisor Choose Cohort for the current f Click Add Filters Cohort Filter Enter text to filter results Acedemic Early Alart (1) Spring 2022 Early Alart (2) Spring 2022 Early Alart (2) Spring 2022 | term            | and Filters       |

|                                                                                                    | Clear All Filters Never M                                                                                                    | lind Submit       |
|----------------------------------------------------------------------------------------------------|----------------------------------------------------------------------------------------------------|-------------------|
| Tracking Items                                                                                                    | Students with Tracking Items                                                                                                    |                   |
| Cohorts & Relationships                                                                                                    | Count Tracking items matching offeria                                                                                                    |                   |
| Meetings                                                                                                    | Status Active Resolved O Both                                                                                                    |                   |
| Success Plans                                                                                                    | Tracking Type                                                                                                    | 0                 |
| Atributes O                                                                                                    | Clasure Reason                                                                                                    | ×                 |
|                                                                                                    | frem Name                                                                                                    |                   |
|                                                                                                    | Created by Role                                                                                                    |                   |
|                                                                                                    | Course Context                                                                                                    | 0                 |
|                                                                                                    | Due Date                                                                                                    |                   |
|                                                                                                    | Creation Date Starf to End                                                                                                    | •                 |
|                                                                                                    |                                                                                                    |                   |
|                                                                                                    |                                                                                                    |                   |
|                                                                                                    |                                                                                                    |                   |
|                                                                                                    |                                                                                                    |                   |
| equired fields                                                                                                    | Clear All Filters Never                                                                                                    | Wind Submit       |
|                                                                                                    |                                                                                                    |                   |
| Choose the dropdown                                                                                                    | arrow and click on Checkpoint Advising                                                                                                    |                   |
| Choose the dropdown                                                                                                    | arrow and click on Checkpoint Advising                                                                                                    | Never Mind Submi  |
| Choose the dropdown                                                                                                    | arrow and click on Checkpoint Advising                                                                                                    | Never Mind Submi  |
| Additional Filters                                                                                                    | arrow and click on Checkpoint Advising Clear All Filters  O Add Attribute Anihology                                                                                                    | Never Mind Submi  |
| Additional Filters                                                                                                    | Add Attribute     Attribute     Value     Attribute     Attribute   | Never Wind Submi  |
| Additional Filters  Tacking Items  Cohorts & Relationships  Meetings                                                                  | Add Attribute                                                                                                    | Never Wind Submit |
| Additional Filters  Tacking Items  Cohorts & Ralationships  Meetings  Success Films                                                   | Add Attribute  Add Attribute  Add Attribute  Attribute  Compute Lection  Conceptorit Add Non  Second to Stud  Second to Stud  Second to Add  Second to Net Area                                                                                                    | Never Mind Submit |
| Additional Filters Additional Filters Tacking Items Cohorts & Rabidonships Meetings A Success Flans Z Abilbutes                       | Add Attribute      Add Attribute      Add Attr | Never Mind Submit |
| Additional Filters Additional Filters Tracking Items Cohorts & Ralationships Meetings Associate Films Associate Films Associate Films | Add Attribute      Add Attribute      Add Attribute      Add Attribute      Add Attribute      Add Attribute      Add Attribute      Assigned to Sind      O Add Attribute      Assigned to Sind      O Specific Value      Graduated      Hotos      Graduated      Hotos      Hotos     | Never Mind Submit |
| Additional Filters Additional Filters Tracking Items Cohors & Ralationships Meetings Associate Flans Associate Flans Associate Flans  | Add Attribute     Compus Lacation     Checkpoint Addising     Compus Lacation     Checkpoint Addising     Exerticate in Next Tarm     Graduated     Hotos     Majer     Sudurit Tape                                                                                                    | Never Mind Submi  |
| Additional Filters Additional Filters Tracking Items Cohors & Ralationships Meetings Assuces Flans Assuces Flans Assuces Flans        | Add Attribute     Campus Lacation     Credular Must Tarm     Gradular Must Tarm     Gradular Must Tarm     Gr | Never Mind Submi  |
| Choose the dropdown Additional Filters Tracking Items Cohers & Relationships Needings Needings Needings Astronomy                     | Add Attribute     Cempus Latation     Credpoint Advising     Credpoint Advising     Credpoint Advising     Credpoint Advising     Credpoint Advising     Credpoint Advising     Credpoint Advising     Credpoint Advising     Credpoint Advising     Total Credits Earned                                                                                                    | Never Mind Submit |
| Additional Filters  Tacking Items Cohors & Rabdonships Meetings Success Flans  Abilbutes                                              | Add Attribute      Campus Lacation      Checkpoint Advising      Conspus Lacation      Checkpoint Advision      Conscipation Advision      Conscipation Advisi      Conscipation Advision      Conscipation A | Never Wind Submit |
| Choose the dropdown                                                                                                    | Creater Advising     Creat All Filters     Creater All Filters     Creater All Filters     Creater Advising     Enrolled in Next Term     Creater Advising     Enrolled in Next Term     Graduated     Hais     Majer     Student Type     Tatal Creatis Earned                                                                                                    | Never Mind Submit |
| Additional Filters  Additional Filters  Charts & Relationships  Noedings  Noedings  A Success Plans  Antibutes                        | Compus Lacation     Conception Advising     Compus Lacation     Conception Advising     Conception Advising     Conceptin | Never Mind Submit |

|                                                                                                    |                                                                                                    | Clear All Filters                                                                                                    | Never Mind Submit           |      |   |
|----------------------------------------------------------------------------------------------------|----------------------------------------------------------------------------------------------------|----------------------------------------------------------------------------------------------------|-----------------------------|------|---|
| Tracking Name                                                                                                    | O Add Attribute                                                                                                    |                                                                                                    |                             |      |   |
| Cohorts & Relationships                                                                                                    | Attribute                                                                                                    | Value                                                                                                    |                             | 1    |   |
| 🗂 Meetings                                                                                                    | Checkpoint Advising                                                                                                    | Assigned to Studen                                                                                                    | •                           |      |   |
| Success Plans                                                                                                    | Term 🚺 Filter by Terro                                                                                                    | Not Assigned to Stu     Specific Value                                                                                                    | dent                        |      |   |
| St Atributes                                                                                                    | •                                                                                                    |                                                                                                    | ×                           |      |   |
|                                                                                                    | -                                                                                                    | CP30                                                                                                    |                             |      |   |
|                                                                                                    |                                                                                                    | CP60                                                                                                    |                             |      |   |
|                                                                                                    |                                                                                                    | CP75                                                                                                    | 4                           |      |   |
|                                                                                                    |                                                                                                    |                                                                                                    |                             |      |   |
|                                                                                                    |                                                                                                    |                                                                                                    |                             |      |   |
|                                                                                                    |                                                                                                    |                                                                                                    |                             |      |   |
|                                                                                                    |                                                                                                    |                                                                                                    |                             |      |   |
|                                                                                                    |                                                                                                    |                                                                                                    |                             | 1    |   |
|                                                                                                    | This filter only returns stude                                                                                                    | nts for whom you have permissions to vi                                                                                                    | ew attribute data.          | 1    |   |
| · Danschad Salda                                                                                                    |                                                                                                    |                                                                                                    |                             |      |   |
| - national serve                                                                                                    |                                                                                                    | Clear All Fibers                                                                                                    | Rever Mind Submi            |      |   |
| . To see all students cr                                                                                                    | ossing a Checkpoint s                                                                                                    | elect Assigned to a St                                                                                                    | udent and Su                | bmit | _ |
| i. To see all students cr                                                                                                    | ossing a Checkpoint s                                                                                                    | elect Assigned to a St                                                                                                    | udent and Su                | bmit |   |
| 3. To see all students cr<br>tional Filters                                                                                                    | ossing a Checkpoint s                                                                                                    | elect Assigned to a St<br>Clear All Filters Novee Mind                                                                                                    | udent and Sul<br>X<br>Subuk | bmit |   |
| 3. To see all students crutional Filters                                                                                                    | ossing a Checkpoint s                                                                                                    | elect Assigned to a St<br>Clear All Filters Norm Mind                                                                                                    | udent and Sui               | bmit |   |
| 8. To see all students cru<br>tional Filters                                                                                                    | ossing a Checkpoint s<br>dd Ambure<br>ufe                                                                                                    | elect Assigned to a St<br>Clear All Filters Norm Mind                                                                                                    | udent and Su                | bmit |   |
| 8. To see all students cru<br>tional Filters<br>facting turns<br>Charts & Relationships                                                                                                    | Add Ambura<br>Mid Ambura<br>uta<br>Ambura<br>Mid Ambura                                                                                                    | elect Assigned to a St<br>Clear All Filters Norce Mind                                                                                                    | udent and Sui               | bmit |   |
| 8. To see all students cru<br>tional Filters<br>Tacking Items<br>Cohorb & Relationships<br>Austrops<br>Tems                                                                                                    | ter for the formation of the formation of the formation o | elect Assigned to a St<br>Clear All Filtre Norce Mind<br>Value<br>Assigned to Student<br>Not Assigned to Student<br>Specific Value                             | udent and Sui               | bmit |   |
| 8. To see all students cro<br>tional Filters<br>facting tens<br>Cohorb & Relationships<br>teorings<br>juccess Flans<br>withoutes                                                                                                    | nds Atsibute<br>udd Attribute<br>ute<br>Applet Adviang<br>Filter by Term                                                                                                    | elect Assigned to a St<br>Clear All Filtres Rever Mind<br>Value<br>Assigned to Student<br>Not Assigned to Student<br>Not Assigned to Student<br>Specific Value | udent and Sui               | bmit |   |
| 8. To see all students cro<br>tional Filters<br>facting hans<br>Coherb & Relationships<br>factings<br>Success Flans<br>otheates                                                                                                    | udd Attribute<br>udd Attribute<br>ute<br>apsist Advising V<br>Filter by Term V                                                                                                    | elect Assigned to a St<br>Clear All Filtrs Nove Mind<br>Value<br>Assigned to Student<br>Not Assigned to Student<br>Specific Value<br>Value                     | udent and Su                | bmit |   |
| 8. To see all students cro<br>tional Filters<br>facking turns<br>Cohorts & Relationships<br>faceings<br>juccess Flans<br>offbates                                                                                                    | udd Athibute<br>udd Athibute<br>ute<br>Apskit Advising V<br>Filter by Term V                                                                                                    | elect Assigned to a St<br>Clear All Filtrs Norre Mind<br>Value<br>Assigned to Student<br>Not Assigned to Student<br>Specific Value<br>Value                    | udent and Su                | bmit |   |
| 8. To see all students cri<br>tional Filters<br>fracting terms<br>Cohorts & Relationships<br>Attentings<br>Success Plans<br>Success Plans                                                                                                    | ad Athbute<br>Add Athbute<br>Ute<br>Applet Advising<br>Filter by Term                                                                                                    | elect Assigned to a St<br>Clear All Filtre Norre Mind<br>Value<br>Assigned to Student<br>Not Assigned to Student<br>Specific Value<br>Value                    | udent and Su                | bmit |   |
| 8. To see all students cri<br>tional Filters<br>fracting terms<br>Coherts & Relationships<br>Attentings<br>Success Plans<br>Catholaes                                                                                                    | ad Ambute<br>Add Ambute<br>ute<br>Applet Advising<br>Filter by Term                                                                                                    | elect Assigned to a St<br>Clear All Filters Nove Mind<br>Value<br>Assigned to Student<br>Not Assigned to Student<br>Specific Value<br>Value                    | udent and Su                | bmit |   |
| 8. To see all students cri<br>tional Filters<br>fracting terms<br>Cohorts & Relationships<br>Attentings<br>Success Flans<br>Cohorts & Check<br>Success Flans                                                                                                    | ad Ambute<br>Add Ambute<br>ute<br>Applet Advising<br>Polyr Form                                                                                                    | elect Assigned to a St<br>Clear All Filters Nove Mind<br>Value<br>* Assigned to Student<br>Not Assigned to Student<br>Specific Value<br>Value                  | udent and Su                | bmit |   |
| 8. To see all students cri<br>tional Filters<br>facting turns<br>facting turns<br>facting turns<br>factors & Relationships<br>factors Flars<br>corbutes                                                                                                    | ad Ambute<br>Add Ambute<br>ute<br>Applet Advising<br>Filter by Term                                                                                                    | elect Assigned to a St<br>Clear All Filters Nove Mind<br>Value<br>* Assigned to Student<br>Not Assigned to Student<br>Specific Value<br>Value                  | udent and Su                | bmit |   |
| 8. To see all students cri<br>tional Filters<br>facting turns<br>Coherts & Relationships<br>Aterings<br>itocons Flans<br>Contracts                                                                                                    | ad Arbitute<br>udd Arbitute<br>udd<br>Adviking<br>Filter by Term                                                                                                    | elect Assigned to a St<br>Clear All Filters Norre Mind<br>Value<br>Assigned to Stucket<br>Not Assigned to Stucket<br>Specific Value<br>Value                   | udent and Sui               | bmit |   |
| 3. To see all students criticional Filters<br>tional Filters<br>Tracking hams<br>Cohors & Relationships<br>Ambu<br>Soccess Flars<br>Contructes<br>Contructes<br>Contru | a Checkpoint s<br>ud Ambure<br>ud<br>Anbure<br>tri<br>Fiber by Term                                                                                                    | elect Assigned to a St<br>Clear All Filters Nove Mud<br>Value<br>Assigned to Student<br>Not Assigned to Student<br>Specific Value<br>IIII                      | udent and Su                | bmit |   |

| r                         |                                          | ×                                                                                                    |  |
|---------------------------|------------------------------------------|----------------------------------------------------------------------------------------------------|--|
| Additional Filters        |                                          | Clear All Filters Never Mind Submit                                                                                                    |  |
| M Tracking Items          | Add Attribute                            |                                                                                                    |  |
| 👹 Cohorts & Relationships | Attribute                                | Value                                                                                                    |  |
| m Meetings                | Checkpoint Advising                      | Assigned to Student                                                                                                    |  |
| n- Success Plans          | Term 🕕 Filter by Term                    | Not Assigned to Student     Specific Value                                                                                                    |  |
| ₩ Attributes              | •                                        | Image: A state of the state of the state |  |
|                           |                                          |                                                                                                    |  |
|                           | This filter only returns students for wh | om you have permissions to view attribute data.                                                                                                    |  |
|                           |                                          |                                                                                                    |  |

PDFs continued below

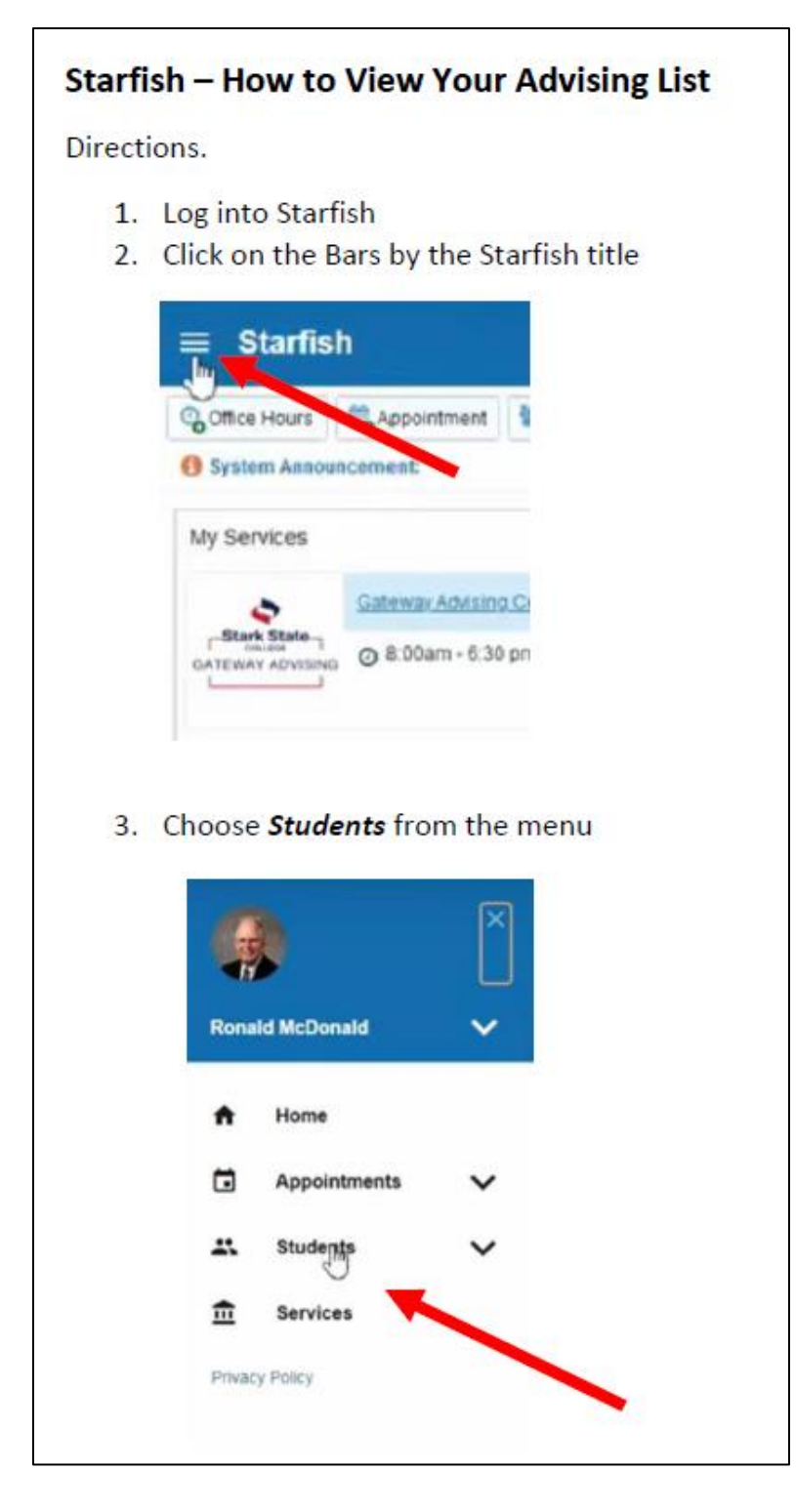

|                                                                                                    | MY STUDENTS                                                                                                    |                                                                 | TRACKING           |                                                         |
|----------------------------------------------------------------------------------------------------|----------------------------------------------------------------------------------------------------|-----------------------------------------------------------------|--------------------|---------------------------------------------------------|
| Flag Reterral STo-Do Kudos                                                                                                    | Buccess Plan 🗧 Message 🔒 Note 🛆 Download 🔥 Pro                                                                                                    | spective Bludent                                                |                    |                                                         |
| arch                                                                                                    | Connection                                                                                                    | Term                                                            | Cohort             | Additional Filters                                      |
| ore in the ore inerverse to the                                                                                                    | All My Students                                                                                                    |                                                                 |                    | Add Filters                                             |
| Name -                                                                                                    | Gateway Advisor<br>Success Coach                                                                                                    |                                                                 | Phone              | Cell Phone                                              |
|                                                                                                    |                                                                                                    |                                                                 |                    |                                                         |
| 1                                                                                                    |                                                                                                    |                                                                 |                    |                                                         |
| . Click on <b>Gateway Advisor or Faculty Advisor</b> depending on your role                                                                                                    |                                                                                                    |                                                                 | TRACKING           |                                                         |
| Flag Referral To-Do Kudos                                                                                                    | Success Plan 🖾 Message 🔒 Note 🛆 Download 🕹                                                                                                    | Prospective Student                                             |                    |                                                         |
| Search<br>Sludent Name, Usemame, or ID                                                                                                    | Go All My Students                                                                                                    | All                                                             | Conort             | Additional Filters                                      |
| Name -                                                                                                    | All My Students<br>Gateway Advisor<br>Success Coach                                                                                                    | ~                                                               | Phone              | Cell Phone                                              |
|                                                                                                    |                                                                                                    |                                                                 |                    |                                                         |
| -                                                                                                    |                                                                                                    |                                                                 |                    |                                                         |
|                                                                                                    |                                                                                                    |                                                                 |                    |                                                         |
| Click on down arrow                                                                                                    | by the <b>Cohort</b> box                                                                                                    |                                                                 | TRACKING           |                                                         |
| Click on down arrow                                                                                                    | by the <b>Cohort</b> box                                                                                                    | Permeter Oktow                                                  | TRACKING           |                                                         |
| Click on down arrow                                                                                                    | by the <b>Cohort</b> box                                                                                                    | Prospective Student<br>Term                                     | TRACKING<br>Conort | Additional Filters                                      |
| Click on down arrow Click on down arrow Click | by the <b>Cohort</b> box MY STUDENTS  Success Plan III Message By Hole Donations  Competition  Competition  Compet | p <sup>Prospective</sup> Bludent<br><b>Term</b><br><b>¥</b> All | Cehort             | Additional Filters                                      |
| Click on down arrow Click on down arrow Search Click on down arrow Click on down arrow Click on down arro | y by the Cohort box                                                                                                    | p <sup>Prospeduro</sup> Stadent<br><b>Term</b><br>Email         | Celort             | Additional Fibers<br>Additional Fibers                  |
| Click on down arrow Click on down arrow Click | MY STUDENTS                                                                                                    | pProspective Stadem<br>Term<br>NI<br>Email                      | Cohort             | Additional Fitters<br>Additional Fitters<br>Add Filters |
| Click on down arrow Click on down arrow Click | A by the <b>Cohort</b> box                                                                                                    | P <sup>P</sup> respectore Stadent<br>Term<br>Mi<br>Email        | Cohort             | Additional Fittors<br>Additional Fittors                |

|                                                | MY STUDENTS                                                                                |                                   | TRACKING         |                    |
|------------------------------------------------|--------------------------------------------------------------------------------------------|-----------------------------------|------------------|--------------------|
| -%_Referral ≅_To-Do ≉_Kudos I                  | 🎝 Success Plan 🔳 Nessage 📑 Note 🕰 Download 🖂                                               | Prospective Student               |                  |                    |
| 1                                              | Connection                                                                                 | Term                              | Cohort           | Additional Filters |
| t Name, Usemame, or ID                         | Gateway Advisor                                                                            | AI                                | Fall 2020        | Add Fillers        |
| Name                                           |                                                                                            | Email                             | Student Foroled  |                    |
|                                                |                                                                                            |                                   | Fall 2020        |                    |
|                                                |                                                                                            |                                   | dispring 2020    |                    |
| The list will display of To further filter the | only students registered in the<br>list of students, click <b>Add Filte</b><br>MY STUDENTS | term you have chosen<br><b>rs</b> | TRACKING         |                    |
| lag Referral To-Do Kudos                       | 📩 Success Plan 🔤 Message 🗟 Note 🗅 Download                                                 | Prospective Student               |                  |                    |
| ent Name, Usemame, or ID                       | Go Gateway Advisor                                                                         | V All                             | Fell 2020        | Additional Filters |
|                                                |                                                                                            | -                                 |                  | 3                  |
| Name                                           | Email -                                                                                    |                                   | Phone Cell Phone |                    |
| Choose <b>Attributes</b>                       |                                                                                            |                                   |                  |                    |
| Choose Attributes                              | Caser At Piters November Society                                                           |                                   |                  |                    |

| R.                          | ×                                 |
|-----------------------------|-----------------------------------|
| Additional Filters          | Clear At Fibers Never Mind Submit |
| Trading liens               |                                   |
| 🗑 Cohorts & Relationships 💿 |                                   |
| 曲 Meetings.                 |                                   |
| & Success Plans             |                                   |
| 🌣 Atimutes                  |                                   |
|                             |                                   |
|                             |                                   |
|                             |                                   |
|                             |                                   |
|                             |                                   |
|                             |                                   |
|                             |                                   |
|                             |                                   |

# 12. Choose attribute on which you wish to focus your list

| Additional Filters                                                                                              |                                                                                           | Clear All Fitters Hever Min  | d Submit  |  |
|----------------------------------------------------------------------------------------------------|-------------------------------------------------------------------------------------------|------------------------------|-----------|--|
| 🗯 Tracking Rems                                                                                                 | Add Atribute                                                                              |                              |           |  |
| 📽 Cohorts & Relationships                                                                                       | Attribute                                                                                 | Value                        |           |  |
| # Neitings                                                                                                    |                                                                                           | Contraction (                | 0         |  |
| 8- Success Plans                                                                                                | Campus Location                                                                           | Contraction of the Statement |           |  |
| ± Atributes                                                                                                    | Major O                                                                                   |                              |           |  |
| Carden and Carden and Carden and Carden and Carden and Carden and Carden and Carden and Carden and Carden and C | Student Type                                                                              |                              |           |  |
|                                                                                                    |                                                                                           |                              |           |  |
|                                                                                                    |                                                                                           |                              |           |  |
|                                                                                                    |                                                                                           |                              |           |  |
|                                                                                                    |                                                                                           |                              |           |  |
|                                                                                                    |                                                                                           |                              |           |  |
|                                                                                                    |                                                                                           |                              |           |  |
|                                                                                                    |                                                                                           |                              |           |  |
|                                                                                                    |                                                                                           |                              |           |  |
|                                                                                                    | O This filter only returns students for whom you have permissions to view attribute data. |                              |           |  |
| * Required fields                                                                                               |                                                                                           | Clear Al Filters Never Mi    | nd Submit |  |
| L'actual respectatory.                                                                                          |                                                                                           |                              |           |  |

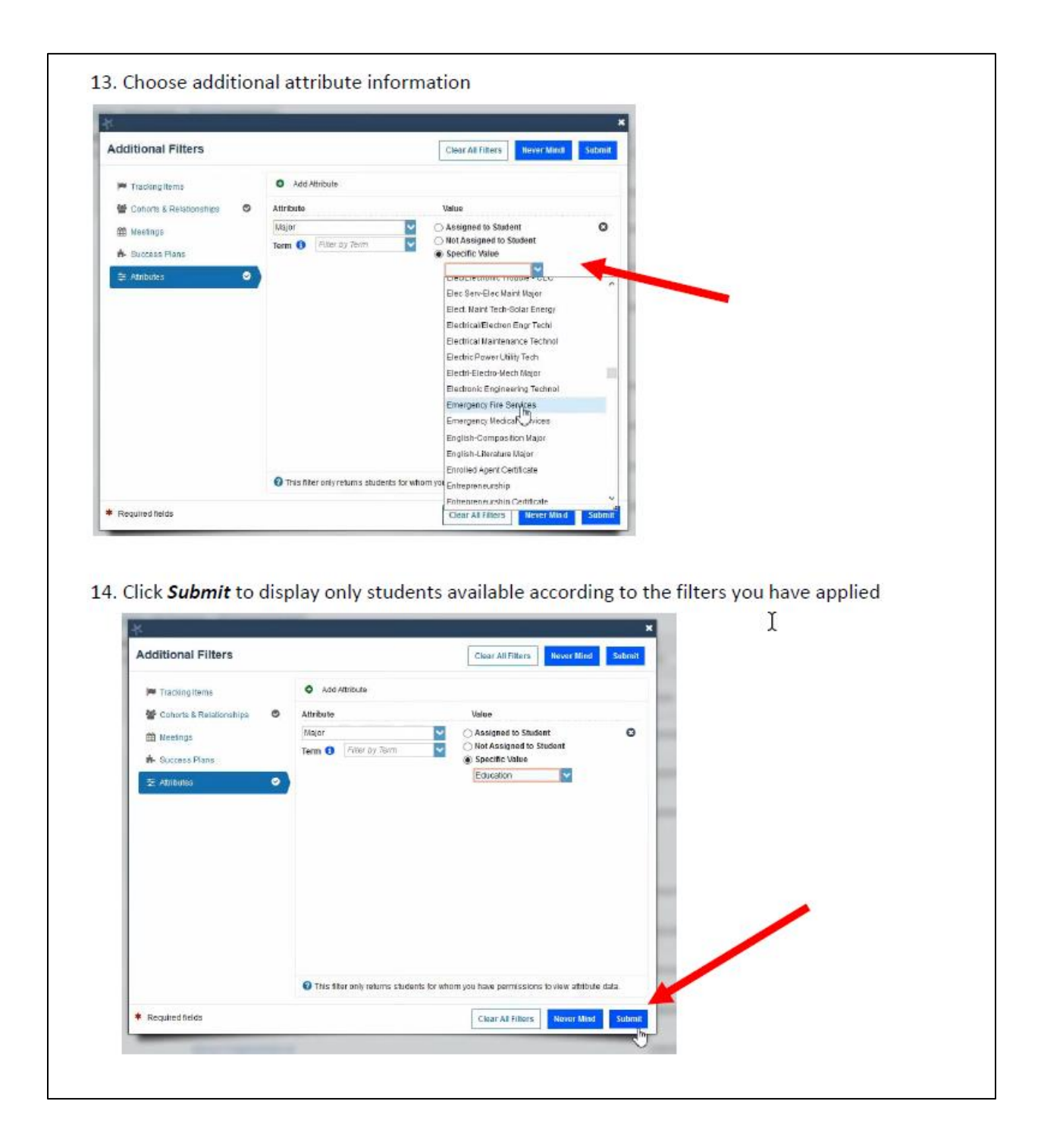

Dear Rachel,

I've noticed: Your hard work has been paying off and you're making progress toward your goals!

As you finish up your general requirements, it's time to transition from your Gateway advisor (me) to your faculty advisor. I'll be happy to continue to answer general questions, of course, but your faculty advisor can give you the best major-specific advice to help you stay on your path to the finish line.

Click the following link to find your faculty advisor's contact information and make an appointment, https://starkstate.starfishsolutions.com/starfish-ops/dl/instructor/serviceCatalog.html

Feel free to contact me with any questions or concerns about this transition.

Sincerely,